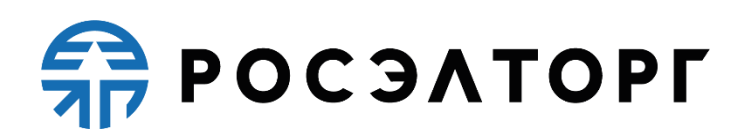

#### **APPROVED BY**

Deputy General Director

for the development of Unified Electronic Trading Platform, JSC

\_\_\_\_\_ V. V. Simonenko

Electronic Trading Platform for conducting procurement procedures of the State Atomic Energy Corporation Rosatom and its subordinate organizations

> **User Guide** Fees and finances

> > Total 15 pages

Moscow, 2023

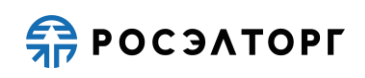

# TABLE OF CONTENTS

| 1. FIELD OF APPLICATION                                  | 3      |
|----------------------------------------------------------|--------|
| 2. OPENING OF A PERSONAL ACCOUNT AFTER THE ACCREDITATION | ION ON |
| THE ELECTRONIC TRADING PLATFORM                          | 4      |
| 3. FEES                                                  | 5      |
| 4. FEES FOR SMALL AND MEDIUM ENTERPRENEURSHIP            | 8      |
| 5. STATISTICS ON PROCEDURES CONDUCTED                    | 9      |
| 6. PERSONAL ACCOUNT STATUS                               | 10     |
| 7. ACCOUNT HISTORY                                       | 11     |
| 8. ACCOUNT STATEMENT FOR THE PERIOD                      | 12     |
| 9. ISSUE DOCUMENTS                                       | 13     |
| 10. REFUND REQUESTS                                      | 14     |
| 11. SUBSCRIPTION                                         | 15     |

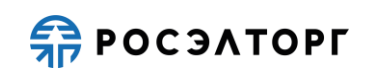

### **1. FIELD OF APPLICATION**

The automated system for conducting procurement procedures in electronic form for The State Atomic Energy Corporation Rosatom (hereinafter referred to as the System, electronic trading platform, ETP) is designed to provide a unified procedure for conducting various procurement procedures in electronic form.

This document is intended for users of the System. The document provides basic information about the purpose and conditions of using the System, describes the features of using the System when performing functions that provide the main activity for conducting various types of procedures in electronic form (auction, reduction, competition, request for quotes, request for proposals), as well as functions that provide activities for obtaining the necessary information about the procedures and directly participating in them. This document describes the actions required to ensure effective user experience.

The system is an electronic trading platform (ETP) that meets the requirements of the following regulations:

- Federal law No. 63-FZ of April 4, 2011, "On Electronic Signature".
- Government order No. 179 of March 17, 2008 "On the Endorsement of the Regulation on the Use of Internet Sites Carrying out Open Auctions in the Electronic Form and on the Requirements to the Technological, Software, Linguistic, Legal and Organizational Means of Support of the Use of the Mentioned Sites, as well as to the Systems Providing Open Auctions in the Electronic Form".
- Uniform Industry Procurement Standard (Rosatom Procurement System) of The State Atomic Energy Corporation "Rosatom".

The system performs the functions of preparing, receiving, analyzing, processing, and providing information related to procurement procedures for the needs of The State Atomic Energy Corporation Rosatom and its subordinate organizations.

# 2. OPENING OF A PERSONAL ACCOUNT AFTER THE ACCREDITATION ON THE ELECTRONIC TRADING PLATFORM

After being registered, the Operator opens a personal account for performing operations to pay for participation in procedures.

An organization has the right to dispose of funds held on its account opened with the operator for operations to ensure participation in procedures, if the operator has not blocked operations on the account in respect of these funds.

To transfer funds to your personal account, you must make a bank payment using the exact details received during registration in the corresponding notification from the Operator of the electronic trading platform, including the exact purpose of the payment. Account details and bank payment details are displayed at Finance - Personal Account Status (Fig. 1, Fig. 2).

*Attention!* For non-residents of the Russian Federation, to transfer funds to their personal account, you must use the exact details of the ruble account of the electronic trading platform (ETP). To make a transfer, we recommend contacting the bank to get up-to-date information about currency exchange rates, commissions and other conditions.

| Procedures • 😚 SME proce | dures Napplications for participation • 🎉 Contracts • 🦨 Settings • | Finance - incoming notifications Instructions -    |
|--------------------------|--------------------------------------------------------------------|----------------------------------------------------|
|                          |                                                                    | Statistics                                         |
| Incoming notifications   |                                                                    | Personal account status                            |
| Содержимое темы уведомле | ния                                                                | Operations history                                 |
| departure date 💌         | Theme                                                              | Statement for the period (replenishment-write-off) |
| 02.11.2020 21:39         | Notification of the expiration of the deadline for accepting appl  | * Expenditure documents                            |
| 02.11.2020 21:39         | Notification of the expiration of the deadline for accepting appl  | Subscription                                       |
| 02.11.2020 21:39         | Notification of the expiration of the deadline for accepting appl  | cations under the procedure No.ATOM02112000033     |
| 02.11.2020 21:39         | Notification of the expiration of the deadline for accepting appli | cations under the procedure No.ATOM02112000032     |
| 02.11.2020 21:39         | Notification of the expiration of the deadline for accepting appli | ications under the procedure No.ATOM02112000034    |

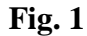

| Current status of the personal account                                                                                                    |                                                                                                    |                              |
|----------------------------------------------------------------------------------------------------|----------------------------------------------------------------------------------------------------|------------------------------|
| Current account balance:                                                                                                    | 1,112,683,500. 00 rubles                                                                                                    |                              |
| Blocked:                                                                                                    | 0.00 rub.                                                                                                    |                              |
| Blocked for refund:                                                                                                    | 238 989.23 rubles.                                                                                                    |                              |
| Available:                                                                                                    | 1,112,683,500. 00 rubles                                                                                                    |                              |
| There is a subscription:                                                                                                    | No                                                                                                    |                              |
|                                                                                                    |                                                                                                    | -                            |
|                                                                                                    |                                                                                                    | Buy an annual subscription   |
| Details for adding funds to your personal according funds to the set of the set of the s | unt<br>;pecified below ETP account in a currency other tha                                                                                                    | [Buy an annual subscription] |
| Details for adding funds to your personal acco<br>Please note that to transfer funds to the s<br>the bank serving your organization.<br>Acc. at (Payment account):                                                                                                    | unt<br>specified below ETP account in a currency other the<br>40702810510050001273                                                                                                    | Buy an annual subscription   |
| Details for adding funds to your personal acco<br>Please note that to transfer funds to the s<br>the bank serving your organization.<br>Acc. at (Payment account):<br>Corr. acc. (Correspondent account):                                                                                                    | unt<br>specified below ETP account in a currency other the<br>40702810510050001273<br>30101810145250000411                                                                                                    | Buy an annual subscription   |
| Details for adding funds to your personal acco<br>Please note that to transfer funds to the s<br>the bank serving your organization.<br>Acc. at (Payment account):<br>Corr. acc. (Correspondent account):<br>BIC (Bank Identifier Code):                                                                                                    | unt<br>specified below ETP account in a currency other the<br>40702810510050001273<br>30101810145250000411<br>044525411                                                                                                    | Buy an annual subscription   |
| Details for adding funds to your personal acco<br>Please note that to transfer funds to the s<br>the bank serving your organization.<br>Acc. at (Payment account):<br>Corr. acc. (Correspondent account):<br>BIC (Bank Identifier Code):<br>INN (Taxpayer Identification Number):                                                                                                    | unt<br>specified below ETP account in a currency other the<br>40702810510050001273<br>30101810145250000411<br>044525411<br>7707704692                                                                                                    | Buy an annual subscription   |
| Details for adding funds to your personal acco<br>Please note that to transfer funds to the s<br>the bank serving your organization.<br>Acc. at (Payment account):<br>Corr. acc. (Correspondent account):<br>BIC (Bank Identifier Code):<br>INN (Taxpayer Identification Number):<br>KPP (Taxpayer Record Validity Code):                                                                                                    | unt<br>specified below ETP account in a currency other the<br>40702810510050001273<br>30101810145250000411<br>044525411<br>7707704692<br>772501001                                                                                       | Buy an annual subscription   |
| Details for adding funds to your personal acco<br>Please note that to transfer funds to the s<br>the bank serving your organization.<br>Acc. at (Payment account):<br>Corr. acc. (Correspondent account):<br>BIC (Bank Identifier Code):<br>INN (Taxpayer Identification Number):<br>KPP (Taxpayer Record Validity Code):<br>Name of the bank:                                                                                                    | unt<br>specified below ETP account in a currency other the<br>40702810510050001273<br>30101810145250000411<br>044525411<br>7707704692<br>772501001<br>VTB Central Bank (PJSC) branch in Moscow                                           | Buy an annual subscription   |
| Details for adding funds to your personal acco<br>Please note that to transfer funds to the s<br>the bank serving your organization.<br>Acc. at (Payment account):<br>Corr. acc. (Correspondent account):<br>BIC (Bank Identifier Code):<br>INN (Taxpayer Identification Number):<br>KPP (Taxpayer Record Validity Code):<br>Name of the bank:<br>Name of the recipient:                                                                                                    | unt<br>specified below ETP account in a currency other the<br>40702810510050001273<br>30101810145250000411<br>044525411<br>7707704692<br>772501001<br>VTB Central Bank (PJSC) branch in Moscow<br>United Electronic Trading Platform JSC | Buy an annual subscription   |

**Fig. 2** 

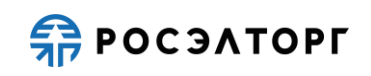

#### **3. FEES**

The fee for one-time participation in the procedures of 223-FZ and other procedures, except for the procedures of 223-FZ of SMEs, published since 09.11.2022 is:

- Tender (including multi-stage), auction, reduction, request for proposals (including multi-stage), request for quotations, simplified procurement, procurement in the execution of profitable contracts, multi-stage offer, for initial maximum price in the amount of up to 200 thousand rubles (inclusive) with VAT-no fee is charged;

- Tender, auction, reduction, request for proposals, request for quotations, simplified procurement, procurement in the execution of profitable contracts at the initial maximum price in the amount of more than 200 thousand rubles with VAT or without specifying the NMC - 6667 rubles with VAT;

- One stage of a multi–stage offer at the initial maximum price in the amount of more than 200 thousand rubles with VAT or without specifying the initial maximum price - 6667 rubles with VAT;

- One stage of a multi-stage procedure at the initial maximum price in the amount of more than 200 thousand rubles with VAT or without specifying the initial maximum price - 6667 rubles with VAT (you will not be charged again for participating in this multi-step procedure);

- Monitoring of the price market - no fee is charged.

The annual subscription fee for the operator's services is 67,925 rubles, including VAT.

The 6 months subscription fee for the operator's services is 49,900 rubles, including VAT.

During the period of validity of the subscription, the Participant is not charged for onetime participation in the procurement procedure in electronic form, except for the procurement procedures in electronic form under 223-FZ, which can only be attended by SMEs.

The fee for one-time participation in the procedures of 223-FZ and other procedures, except for the procedures of 223-FZ of SMEs, published since 01.06.2021 to 08.11.2022 is:

- Tender (including multi-stage), auction, reduction, request for proposals (including multi-stage), request for quotations, simplified procurement, procurement in the execution of profitable contracts) for initial maximum price in the amount of up to 200 thousand rubles (inclusive) with VAT-no fee is charged;

- Competition, including and multi-stage, with the amount of initial maximum price from 200 thousand rubles to 1 million rubles (inclusive) with VAT — 4000 rubles with VAT;

- Competition, including and multi-stage, with initial maximum price in the amount of more than 1 million rubles with VAT — 8000 rubles with VAT;

- Competition, including and multi-stage, without specifying the initial maximum price — 8000 rubles with VAT;

- Auction and reduction on the initial maximum price in the amount of 200 thousand rubles to 1 million rubles (inclusive) with VAT — 4000 rubles with VAT;

- Auction and reduction at the initial maximum price in the amount of more than 1 million rubles with VAT — 8000 rubles with VAT;

- Request for proposals, including and multi-stage, for initial maximum price in the amount of 200 thousand rubles to 1 million rubles (inclusive) with VAT — 2000 rubles with VAT;

- Request for proposals for initial maximum price in the amount of more than 1 million rubles with VAT — 4000 rubles with VAT;

- Request for proposals, including and multi-stage, without specifying the initial maximum price — 4000 rubles with VAT;

- Request for quotations from initial maximum price in the amount of 200 thousand rubles to 1 million rubles (inclusive) with VAT — 2000 rubles with VAT;

- Request for quotations in the initial maximum price in the amount of more than 1 million rubles with VAT — 4000 rubles with VAT;

- Request for quotations without specifying the initial maximum price — 4000 rubles with VAT;

- Simplified purchase in the initial maximum price in the amount of 200 thousand rubles to 1 million rubles (inclusive) with VAT — 2000 rubles with VAT;

- Simplified purchase in the initial maximum price in the amount of more than 1 million rubles with VAT — 4000 rubles;

- Purchase in the execution of income contracts in the initial maximum price in the amount of 200 thousand rubles to 1 million rubles (inclusive) with VAT — 3200 rubles with VAT;

- Purchase in the execution of contracts on revenue in the initial maximum price in the amount of more than 1 million rubles with VAT — 4000 rubles with VAT;

- Monitoring of the price market - no fee is charged.

The fee for one-time participation in the procedures of 223-FZ and other procedures, except for the procedures of 223-FZ of SMEs, published before 31.05.2021 is:

- -competition (including participation in one stage of a multi-stage competition) at the NMC up to 1 million rubles with VAT (inclusive) 3800 rubles (repeated collection of funds for participation in this multi-stage procedure is not made);
- -auction / reduction for NMC up to 1 million rubles with VAT (inclusive) 3,800 rubles;
- -competition (including participation in one stage of a multi-stage competition) for NMC more than 1 million rubles with VAT-4,000 rubles (repeated collection of funds for participation in this multi-stage procedure is not made);
- -auction / reduction at the NMC of more than 1 million rubles with VAT 4000 rubles.;
- -request for proposals (including participation in one stage of a multi-stage request for proposals) at the NMC up to 1 million rubles with VAT (inclusive) 1600 rubles (repeated collection of funds for participation in this multi-stage procedure is not made);

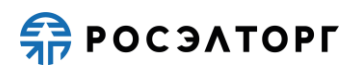

- -request for proposals (including participation in one stage of a multi-stage request for proposals) at the NMC of more than 1 million rubles with VAT-3200 rubles (repeated collection of funds for participation in this multi-stage procedure is not made);
- -request for quotations for NMC up to 1 million rubles with VAT (inclusive) 1600 rubles.;
- -request quotes for a nmts more than 1 million rubles RUB 3200;
- -competitive negotiations with NMCs to 1 million rubles including VAT (inclusive) 1600 RUB.;
- -competitive negotiation when nmts more than 1 million rubles RUB 3200;
- -multi-stage competition without NMC 4000 rubles;
- -multi-stage request for proposals without NMC 3200 RUB;
- -simplified purchase at NMC up to 1 million rubles with VAT (inclusive) 1600 rubles;
- -simplified purchase at ETP at NMC more than 1 million rubles with VAT (inclusive) 3200 rubles;
- -purchase in execution of revenue contracts at NMC up to 1 million rubles with VAT (inclusive) 1600 rubles.;
- -purchase in execution of revenue contracts at the NMC of more than 1 million rubles with VAT (inclusive) 3200 rubles.

Prior to submitting a bid, the Applicant should make a transfer, at least in the amount of the fee for participation in such a procedure, to the personal account opened by the Operator to secure participation.

# 4. FEES FOR SMALL AND MEDIUM ENTERPRENEURSHIP

The fee for participation in the procedure with the SMEs is charged from the individual who is the winner of the procedures with SMEs either with the Participant's procedures for SMEs in the case of recognition of such a procedure failed in cases specified in Federal Law No. 223-FZ and regulations on procurement in which the decision to conclude the contract on the results of the procedure, SMEs, and face the winner of the procedure for SMEs, which is recognized as evaded from conclusion of the contract.

Until February 28, 2023, inclusive, the amount of payment from the person with whom the contract is concluded is one percent of the initial (maximum) price of the contract, but not more than 4,600 (four thousand six hundred) rubles 00 kopeks, excluding VAT.

From March 1, 2023, inclusive, the amount of payment from the person with whom the contract is concluded is one percent of the initial (maximum) price of the contract, but not more than 5,000 (five thousand) rubles 00 kopecks, excluding VAT.

Charging is done by transferring funds to the Operator's bank account. The bank account details are as follows: Beneficiary is JSC "United Electronic Trading Platform" 7707704692 INN KPP 772501001, settlement account number 40702810210050001272 at VTB Bank (PJSC) 044525411, corresponding account number 30101810145250000411. In details of payment, please specify the following information: "The fee charged from the SMEs Participant recognized as the winner in the request for quotations number <Registry number procedure assigned with EIS> including 20% VAT <VAT> RUB", or by debiting the respective amount from the special account of the Participant.

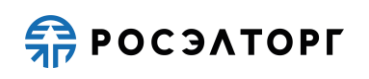

# **5. STATISTICS ON PROCEDURES CONDUCTED**

- 1) To view statistics on procedures conducted during a certain period, select Finance Statistics in the main menu. As a result, the Statistics page is displayed (Fig. 3).
- 2) In the "Statistics date since" and "by" fields select the limits of the period, for which statistics on procedures is generated.
- 3) Click **To shape**. As a result, statistics will be generated and displayed on the current page.

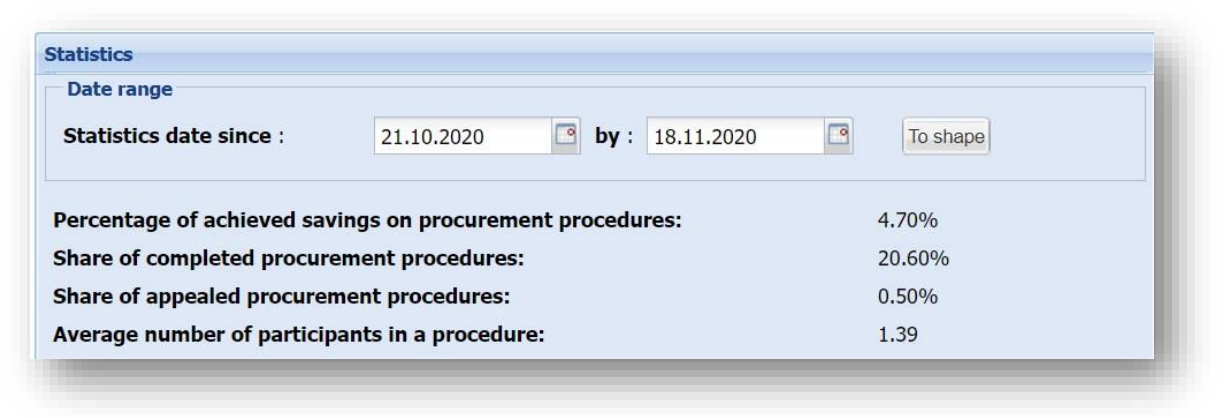

Fig. 3

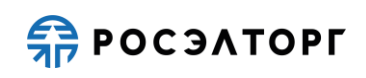

#### 6. PERSONAL ACCOUNT STATUS

To view personal account status data, select Finance — Personal Account Status in the main menu. As a result, the State of an account page is displayed (Fig. 4). The upper part of the form displays information about the account status, and the lower part shows requisites for replenishing a personal account.

Attention! The Personal account status is not available in the government services.

| Current status of the personal account                                                                                                    |                                                                                                    |                       |
|----------------------------------------------------------------------------------------------------|----------------------------------------------------------------------------------------------------|-----------------------|
| Current account balance:                                                                                                    | 1,112,550,318. 65 rubles.                                                                                                    |                       |
| Blocked:                                                                                                    | 0.00 rub.                                                                                                    |                       |
| Blocked for refund:                                                                                                    | 238 989.23 rubles.                                                                                                    |                       |
| Available:                                                                                                    | 1,112,550,318. 65 rubles.                                                                                                    |                       |
| There is a subscription:                                                                                                    | No                                                                                                    |                       |
|                                                                                                    | Buy :                                                                                                    | an annual subscriptio |
| Details for adding funds to your personal accord<br>Please note that to transfer funds to the sp<br>the bank serving your organization.                                                                                                    | unt<br>pecified below ETP account in a currency other than the ruble yo                                                                                                    | u need to consul      |
| Details for adding funds to your personal accor<br>Please note that to transfer funds to the s<br>the bank serving your organization.<br>Acc. at (Payment account):                                                                                                    | unt<br>pecified below ETP account in a currency other than the ruble yo<br>40702810510050001273                                                                                                    | u need to consul      |
| Details for adding funds to your personal accor<br>Please note that to transfer funds to the s<br>the bank serving your organization.<br>Acc. at (Payment account):<br>Corr. acc. (Correspondent account):                                                                                                    | unt<br>pecified below ETP account in a currency other than the ruble yo<br>40702810510050001273<br>30101810145250000411                                                                                     | u need to consul      |
| Details for adding funds to your personal accor<br>Please note that to transfer funds to the s<br>the bank serving your organization.<br>Acc. at (Payment account):<br>Corr. acc. (Correspondent account):<br>BIC (Bank Identifier Code):                                                                                                    | unt<br>pecified below ETP account in a currency other than the ruble yo<br>40702810510050001273<br>30101810145250000411<br>044525411                                                                        | u need to consul      |
| Details for adding funds to your personal accor<br>Please note that to transfer funds to the s<br>the bank serving your organization.<br>Acc. at (Payment account):<br>Corr. acc. (Correspondent account):<br>BIC (Bank Identifier Code):<br>INN (Taxpayer Identification Number):                                                                                         | unt<br>pecified below ETP account in a currency other than the ruble yo<br>40702810510050001273<br>30101810145250000411<br>044525411<br>7707704692                                                          | u need to consul      |
| Details for adding funds to your personal accor<br>Please note that to transfer funds to the sp<br>the bank serving your organization.<br>Acc. at (Payment account):<br>Corr. acc. (Correspondent account):<br>BIC (Bank Identifier Code):<br>INN (Taxpayer Identification Number):<br>KPP (Taxpayer Record Validity Code):                                                | unt<br>pecified below ETP account in a currency other than the ruble yo<br>40702810510050001273<br>30101810145250000411<br>044525411<br>7707704692<br>772501001                                             | u need to consul      |
| Details for adding funds to your personal accor<br>Please note that to transfer funds to the sy<br>the bank serving your organization.<br>Acc. at (Payment account):<br>Corr. acc. (Correspondent account):<br>BIC (Bank Identifier Code):<br>INN (Taxpayer Identification Number):<br>KPP (Taxpayer Record Validity Code):<br>Name of the bank:                           | unt<br>pecified below ETP account in a currency other than the ruble yo<br>40702810510050001273<br>30101810145250000411<br>044525411<br>7707704692<br>772501001<br>VTB Central Bank (PJSC) branch in Moscow | u need to consul      |
| Details for adding funds to your personal accor<br>Please note that to transfer funds to the sy<br>the bank serving your organization.<br>Acc. at (Payment account):<br>Corr. acc. (Correspondent account):<br>BIC (Bank Identifier Code):<br>INN (Taxpayer Identification Number):<br>KPP (Taxpayer Record Validity Code):<br>Name of the bank:<br>Name of the recipient: | 40702810510050001273<br>30101810145250000411<br>044525411<br>7707704692<br>772501001<br>VTB Central Bank (PJSC) branch in Moscow<br>United Electronic Trading Platform JSC                                  | u need to consul      |

Fig. 4

To view the history of operations on the personal account, click **Operation history**. As a result, the Account history page opens (see paragraph 7).

To purchase a subscription to participate in purchasing procedures, click **Buy a pass**. As a result, the Subscription page opens (see paragraph 11).

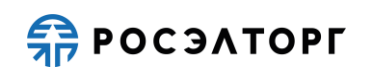

# 7. ACCOUNT HISTORY

To view the history of operations on a personal account, select Finance — Operations history in the main menu. As a result, the Account history page will be displayed (Fig. 5). There are three tabs displaying the following:

- The Debit/top-up history tab shows in chronological order the operations of debits and deposits that were made on the personal account.
- The Blocking history tab shows in chronological order the funds that were blocked on the personal account.

To find records of debiting and adding funds or blocking (unblocking) funds on a personal account, enter the date range in the search bar and click **Search**.

Attention! The Account history is not available in the government services.

| Date range from :<br>by :<br>Search Clear search            |                       |
|-------------------------------------------------------------|-----------------------|
| by : Clear search Clear search                              |                       |
| Search Clear search                                         |                       |
|                                                             |                       |
|                                                             |                       |
| e - Incoming balance Replenishment Write-off Outgoing balan | nce Registry No. Base |
|                                                             |                       |
|                                                             |                       |
|                                                             |                       |
|                                                             |                       |
|                                                             |                       |
|                                                             |                       |

Fig. 5

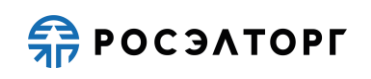

# 8. ACCOUNT STATEMENT FOR THE PERIOD

To get a personal account statement, do the following steps:

1) In the main menu, select Finance — Statement for the period (replenishment-write-off)". As a result, the Account statement page is displayed (Fig. 6).

- 2) Enter the date interval for which you want to generate the statement.
- 3) Click Generate and upload. In the opened window, click Open or Save.

| ciller uale | range |                     |           |
|-------------|-------|---------------------|-----------|
| ince        | 🖪 by  | Generate and upload | Cancellat |
|             |       |                     | -         |

Fig. 6

Attention! The Account statement for the period is not available in the government services.

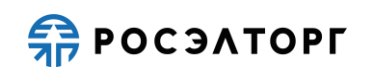

# **9. ISSUE DOCUMENTS**

Primary accounting documentation (acts on completed works and invoices) is generated upon participation (submission of an application), conclusion of a contract (in purchases among small and medium-sized businesses) in the procurement procedure, depending on the established tariffs. Hard copies certified by the operator of the electronic platform are also sent by the operator to the postal address specified in the Applicant's details. The applicant is obliged to certify in the prescribed manner and send certified copies of documents to the operator of the electronic platform by mail or courier delivery. The applicant can also download, print, certify in the prescribed manner and send signed copies of documents to the operator of the electronic platform by mail or courier delivery.

To view issue documents:

1) In the main menu, select Finance — Expenditure documents. As a result, the Expense documents page is displayed (Fig. 7).

2) Use quick search or advanced search to find documents.

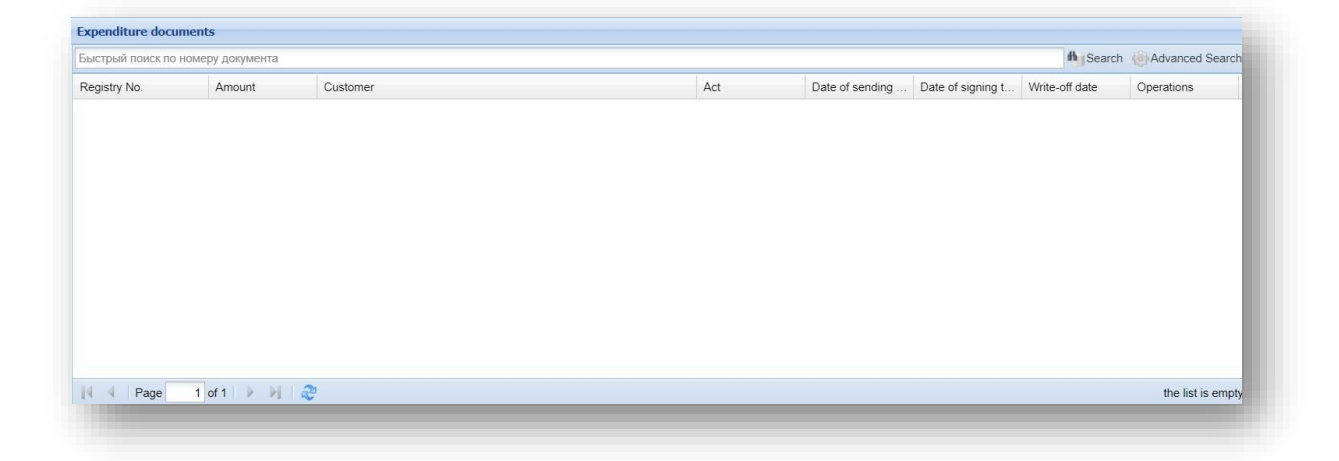

Fig. 7

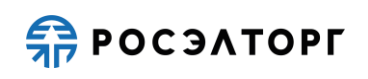

# **10. REFUND REQUESTS**

*Attention!* A refund request from the account is provided only when you are accredited as an Applicant.

To view issue documents and request a refund from your account:

1) In the main menu, select Finance — Refund Requests-Shape and direct. As a result, the Refund Requests page (Fig. 8) will be displayed, consisting of two parts as follows:

- the new request section is displayed in the upper part.

- a list of requested refunds is displayed in the bottom part.

2) To send a request, enter the amount in the Refundable amount field and click Sign and submit. As a result, a window will open with the request.

3) Make sure that the request is correct and click Sign, then click Yes in the Confirm window. This opens the Windows Security window.

4) Select the certificate and click OK. As a result, you will see a message about successful submission of the request.

| Refundable amount (RUB):                                  |                                                                |                                      |                                                                                                    |  |
|-----------------------------------------------------------|----------------------------------------------------------------|--------------------------------------|----------------------------------------------------------------------------------------------------|--|
| In the absence of funds or<br>participation will be autor | n your personal account to secure an ap<br>natically canceled. | plication for participation in       | the procedure, your application for                                                                                                    |  |
| Requisites for budgetar                                   | y institutions                                                 |                                      |                                                                                                    |  |
| WEEN *:                                                   | 000                                                            |                                      |                                                                                                    |  |
| КВК *:                                                    | 000                                                            |                                      |                                                                                                    |  |
| ОКТМО *:                                                  | 000                                                            |                                      |                                                                                                    |  |
|                                                           |                                                                |                                      | Sign and sen                                                                                                    |  |
| Return requests                                           |                                                                |                                      | Sign and sen                                                                                                    |  |
| Return requests                                           | date of application                                            | Amount (RUB)                         | Sign and sen                                                                                                    |  |
| Return requests                                           | date of application 11.05.2018 16:15:48                        | Amount (RUB)<br>1,000.00             | Sign and sen Status Order executed on 08-11-2018 16:04:27 [GMT +3]                                                                                    |  |
| Return requests<br>spplication number<br>4                | date of application 11.05.2018 16:15:48<br>05/11/2018 16:16:24 | Amount (RUB)<br>1,000.00<br>1,000.00 | Sign and sen           Status           Order executed on 08-11-2018 16:04:27<br>[GMT +3]           Order executed on 08-11-2018 16:05:09<br>[GMT +3] |  |

Fig. 8

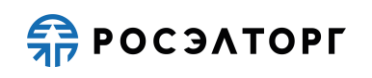

Ø

### **11. SUBSCRIPTION**

The subscription will not be applied for participation in SME procedures.

To buy a subscription (annual or 6 months) to participate in the procedures:

1) In the main menu, select Finance — Subscription. As a result, the Subscription page will be displayed (Fig. 9).

2) To buy a subscription with the specified parameters, click **Buy**.

3) In the confirmation window that opens, click **Yes**. As a result, an amount equal to the subscription price will be debited from the personal account, and information about the purchased subscription will be displayed in the View subscription section.

| Viewing a subscription                               |                                                                                                    |
|------------------------------------------------------|----------------------------------------------------------------------------------------------------|
| You do not have a valid subscription to p            | articipate in the procurement procedures.                                                            |
| Purchase of a subscription                           |                                                                                                    |
| Name: Annual Subscription                            |                                                                                                    |
| Description: An annual subscription gives            | you the right to participate in procurement procedures an unlimited number of times during the year, |
| from the moment of its purchase<br>Price: 55.000. 00 |                                                                                                    |
| Validity period: 365 days                            |                                                                                                    |
|                                                      | Buy                                                                                                  |
|                                                      |                                                                                                    |
|                                                      |                                                                                                    |

Fig. 9

*Attention!* The subscription is valid for all procedures, except for SME procedures